# ANALISIS DAN MONITORING SNIFFING PAKET DATA JARINGAN LOKAL BPS SUMSEL DENGAN NETWORK ANALYZER WIRESHARK

#### <sup>1</sup>Abdul Majid, <sup>2</sup>Timur Dali Purwanto

<sup>1</sup>Teknik Komputer, Fakultas Vokasi, Universitas Bina Darma, reymajid30@gmail.com <sup>2</sup>Teknik Komputer, Fakultas Vokasi, Universitas Bina Darma, timur.dali.purwanto@binadarma.ac.id

Abstract - Currently advances in information technology are developing very rapidly, which causes information security issues to become important. The process of tapping information (sniffing) on computer networks is becoming increasingly commonplace, both for positive and reverse purposes. Information Security, namely all efforts to protect information, against unauthorized access or modification of data and information that may occur on storage media or during data transmission. In this study, the sniffing process was used to obtain information such as browser access, username and password. The sniffing process is carried out using the Wireshark software. Wireshark software performs the capturing process of data on the Wireless interface, then observes the capture results containing POST data containing username and password as well as browser activity that passes through the HTTP protocol. From the results of the research conducted, it was found that using Wireshark could perform tapping or sniffing of data passing on a computer network.

Keywords: Information Security, Sniffing, Wireshark.

Abstrak - Saat ini kemajuan teknologi informasi berkembang sangat cepat, yang bisa membua isu keamanan informasi menjadi sangat penting. Proses penyadapan data informasi (Sniffing) pada jaringan komputer menjadi semakin biasa dilakukan, baik untuk kegunaan yang bersifat positif maupun yang bersifat sebaliknya. Keamanan Informasi yaitu segala usaha perlindungan informasi, terhadap akses atau modifikasi data dan informasi yang tidak sah yang dapat terjadi pada media penyimpanan atau pada saat transmisi data. Dalam penelitian ini, proses sniffing yang digunakan untuk mendapatkan informasi seperti akses browser username dan password. Proses sniffing dilakukan menggunakan perangkat lunak Wireshark. Software Wireshark melakukan proses capturing data pada interface Wireless, lalu mengamati hasil capture-an yang berisikan data POST yang berisi username dan password serta aktivitas browser yang melewati Protokol HTTP. Dari hasil penelitian yang dilakukan didapatkan bahwa dengan menggunakan Wireshark dapat melakukan penyadapan atau pengendusan data yang lewat pada jaringan komputer.

Kata kunci: Keamanan Informasi, Sniffing, Wireshark.

#### 1. Pendahuluan

Didalam jaringan terdapat banyak jenis paket data, masing-masing mempunyai fungsi berbeda serta saling berkaitan. Dan ada juga sebuah paket data yang mengandung informasi seperti kata sandi, alamat suatu web, username, dan banyak lagi [1]. Packet header terdapat macam informasi tentang protokol itu (informasi mengenai jenis, sumber, tujuan). Jenis Data yang akan ditransmisi disebut dengan data payload, dan juga paket trailer yang bersifat opsional. Dan untuk mengetahui packet data pada suatu jaringan dibutuhkan apikasi monitoring yang bekerja secara real time, untuk tujuan mendapatkan informasi lalu menganalisa

paket data yang melintas di Badan Pusat Statistik Provinsi Sumatera Selatan hal ini dilakukan untuk mengetahui aktivitas penggunaan jaringan tentang apa saja yang dilakukan pengguna jaringan yang terhubung ke internet disana.

Wireshark ini merupakan perangkat lunak dan termasuk salah satu protokol analisis yang disebut dengan protokol aplikasi analisis atau paket *sniffer* jaringan. Wireshark bisa digunakan sebagai bahan acuan untuk memperbaiki masalah jaringan dengan cara melihat hasil capturing pada network interface nya, analisa, penggembangan aplikasi dan protokol, serta keperluan pembelajaran. Aplikasi ini menggunakan sistem capture, maksudnya kita dapat menentukan apa-apa saja yang kita butuhkan dalam memonitoring jaringan. Semua proses yang terjadi akan tercapture secara langsung, sehingga dari situ hanya perlu melanjutkan dengan cara memonitoring jaringan dengan wireshark. Dengan menggunakan software ini kita bisa mengcapture packet data yang berkeliaran pada jaringan yang sedang dimonitoring

# 2. Tinjauan Pustaka

# 2.1 Monitoring

Monitoring Jaringan Komputer merupakan suatu proses pengumpulan serta melakukan analisis terhadap data pada suatu lalu lintas sebuah jaringan untuk tujuan memaksimalkan seluruh sumber daya yang dimiliki Jaringan Komputer. Monitoring jaringan ini merupakan bagian dari suatu manajemen jaringan [2].

# 2.2 Macam- macam Monitoring Jaringan

Monitoring jaringan dibagi menjadi dua bagian diantaranya [3]:

1) Connection Monitoring

Monitoring jaringan teknik ini melakukan dengan cara menguji koneksi seperti test cmd Ping diantara monitoring station dan perangkat target yang tujuan jika sambungan putus maka bisa dilakukan perbaikan diperbaiki.

# 2) Traffic Monitoring

Teknik ini merupakan teknik yang menggunakan paket aktual yang akan kemuadian menghasilkan laporan dari traffic jaringan tersebut.

# 2.3 Wireshark

Wireshark merupakan suatu software yang ditujukan penganalisaan paket data suatu jaringan [4]. Wireshark juga Network analyzer yang berfungsi menangkap paket-paket jaringan pada protokol HTTP, DHCP, DNS, ICMP dan lainnya, wireshark berguna untuk menampilkan informasi hasil capturing dipaket tersebut sedetail mungkin.

# 2.4 Fungsi Wireshark

- 1) Menganalisa jaringan.
- 2) Merekam paket data atau informasi jaringan yang terlihat.
- 3) Penganalisis informasi yang ada dengan cara melakukan sniffing paket data.
- 4) Membaca data secara langsung dari Ethernet, wireless LAN.
- 5) Menganalisis transmisi data pada jaringan, dan proses koneksi dan transmisi diantara computer [5].

# 2.5 Fitur-fitur Wireshark

- 1) Capturing paket secara langsung dari inteface jaringan.
- 2) Menampilkan informasi protokol yang sangat rinci.
- 3) Open dan Save data paket yang diambil.
- 4) Impor dan Ekspor paket data dari dan ke banyak program capture lainnya.
- 5) Pencarian untuk paket pada banyak kriteria [6].

### 2.6 Protokol HTTP

HTTP merupakan suatu protokol yang bertugas meminta atau menjawab request antara client dan server. Sebuh client HTTP seperti web browser, biasanya dimulai permintaan dengan membuat hubungan TCP/IP ke port tertentu di tuan rumah yang jauh (biasanya port 80) [1].

#### 3. Metodologi Penelitian

#### 3.1 Metode Pengumpulan Data

Disini ini yang digunakan penulis untuk mendapatkan data guna mendukung penulisan ini seperti berikut :

#### 1) Metode Pengamatan (Observation)

Pada metode ini penulis melakukan pengumpulan data secara langsung dengan melakukan pengamatan situasi ataupun kondisi kegiatan guna mendapatkan informasi di Badan Pusat Statistik Provinsi Sumatera Selatan untuk menjadikan pembahasan pada penelitian nanti.

#### 2) Studi Pustaka

Penulis pun melakukan pengambilan data dengan cara membaca dari buku-buku diperpustakaan, jurnal atau pun modul dan situs-situs informasi lain yang ada di internet yang berhubungan dengan penelitian dan pembahasan yaitu tentang *monitoring dan analisis* packet data dengan *wireshark*. Hal ini berguna agar peneliti mendapat banyak referensi untuk keperluan penelitian.

#### 3.2 Metode Penelitian

Pada penelitian ini penulis menggunakan sebuah metode action research yang dibagi beberapa tahapan yaitu .

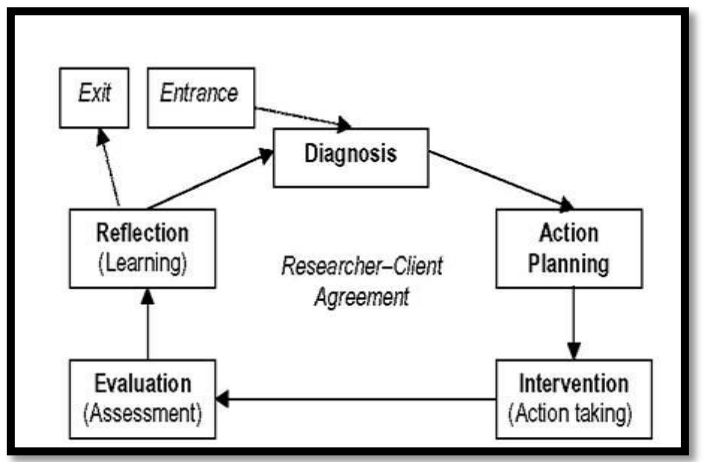

Gambar 1. Siklus Action Research

- 1) Melakukan Diagnosa (Diagnosing)
- 2) Membuat rencana tindakan (*Action planning*)
- 3) Melakukan tindakan (Action Tacking)
- 4) Melakukan evaluasi (*evaluating*)
- 5) Pembelajaran (*learning*)

#### 4. Hasil dan Pembahasan

#### 4.1 Persiapan Proses Capturing Wireshark

Dalam percobaan ini penulis melakukan *sniffing* dengan Wireshark untuk dapat informasi mengenai aktivitas jaringan pada protokol http seperti Memantau akses browser yang

dijalankan menggunakan wireshark dan mencoba memonitor nya dan situs-situs yang dikunjungi. Berikut ini langkah untuk melakukan Capture pada Aplikasi Wireshark

### 1) Buka wireshark

Setelah itu akan muncul Splash Screen dari Aplikasi Wireshark yang lagi me-load komponen yang diperlukan memonitoring akses browser yang sedang dibuka menggunakan wireshark dan memonitor jaringan.

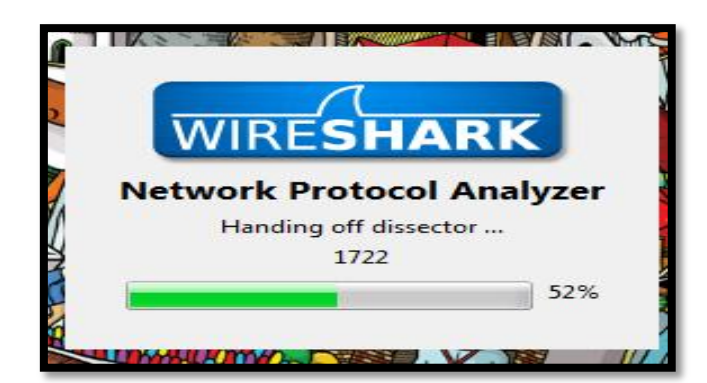

Gambar 2. Tampilan Load Komponen Wireshark

| Ele Lét View Go Capture Analyze Satistics Telephony Jook Jeternah H<br>O O IIII IIIIIIIIIIIIIIIIIIIIIIIIIIIII | Help<br>④、④、④                                          |                                                                                                    |
|----------------------------------------------------------------------------------------------------|--------------------------------------------------------|----------------------------------------------------------------------------------------------------|
| Capture                                                                                                    | Files<br>Per a particular captured for<br>Open Recent: | Online       Website       Value of geographic website       Value of Golde       The User's Golde (realion of Principle)       Operating       Security       Work web Wresheak as security as possible |

Gambar 3. Tampilan Awal Wireshark

2) Memilih interface yang akan dimonitoring, Wireshark ini bisa membaca data langsung dari network interface Ethernet, 802.11 wireless, dan disini penulis memilih *Interface Wireless* lalu tekan *Start* untuk memulai *Monitoring & Sniffing*.

| <u>F</u> ile <u>E</u> d | lit <u>V</u> iew                                    | <u>G</u> o        | <u>Capture</u>               | <u>A</u> nalyze | <u>S</u> tatistics                                                  | Telephony    | Tools   | Internals | <u>H</u> elp |                         |                |                 |         |          |         |   |
|-------------------------|-----------------------------------------------------|-------------------|------------------------------|-----------------|---------------------------------------------------------------------|--------------|---------|-----------|--------------|-------------------------|----------------|-----------------|---------|----------|---------|---|
| 0 0                     |                                                     | Ø                 |                              | XZ              | 0, 0                                                                | 🗣 🧌 🖥        | F 🕹     |           | 0            | ର୍ 🍳 🖭   🌌              | 🖻 🕵 💥          | 1               |         |          |         |   |
| Filter:                 | Expression         Clear         Apply         Save |                   |                              |                 |                                                                     |              |         |           |              |                         |                |                 |         |          |         |   |
| W                       | WIRESHARK                                           |                   |                              |                 |                                                                     |              |         |           |              |                         |                |                 |         |          |         |   |
|                         |                                                     |                   |                              |                 |                                                                     | Devic        | e       |           |              | Description             | I              | Р               | Packets | Packets/ | /s      |   |
|                         |                                                     |                   |                              | (               | 🔲 🛃 La                                                              | cal Area Con | nection | Rea       | ltek PC      | le FE Family Controller | fe80::8de3:6   | 21:b432:e6e     |         | -        | Details |   |
|                         | Interf                                              | ace               | List                         |                 | 🗇 🕅 Wireless Network Connection Microsoft fe80::b10f:902c:5062:6244 |              |         |           |              |                         |                |                 |         | Details  |         |   |
|                         | Live list of<br>(counts in                          | the cap<br>coming | pture interfac<br>g packets) | ies             | Help                                                                |              |         |           |              | Start                   | Sto            |                 | Options |          | Close   |   |
|                         | Start                                               |                   |                              |                 |                                                                     |              |         |           |              |                         |                |                 | -       |          | 2       |   |
|                         | Choose o                                            | ne or m           | ore interface                | is to capture   | from, then SI                                                       | art          |         |           | (            | Sample Cap              | tures          |                 |         |          |         |   |
| æ L                     | ocal Area                                           | Conne             | ction                        |                 |                                                                     |              |         |           |              | A rich assortment of e  | xample capture | files on the wi | lci     |          |         |   |
| Ø V                     | Vireless Ne                                         | twork             | Connectio                    | on              |                                                                     |              |         | *         |              |                         |                |                 |         |          |         | - |

Gambar 4. Memilih Interface

3) Wireshark segera melakukan capture paket-paket didalam suatu jaringan dan akan menampilkannya dengan cepat. Berikut ini merupakan tampilan utama Wireshark ketika sedang meng-capture paket-paket data jaringan.

Hasil capturing dibawah belum dilakukan *filtering* protokol http, sehingga semua data terekam dan menyulitkan untuk dilakukan analisis pada protokol *HTTP* untuk memastikan aktivitas yang terjadi pada protokol tersebut

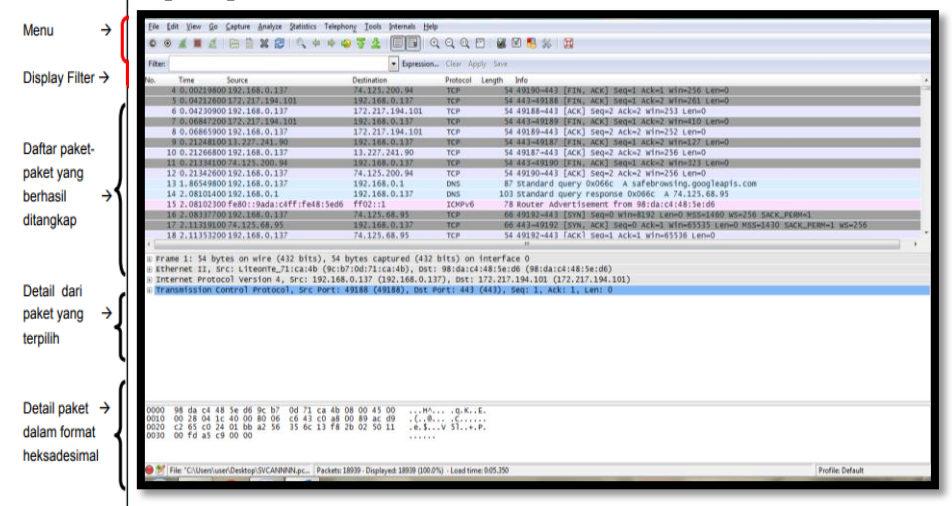

Gambar 5. Proses Capturing Paket data

#### 4.2 Sniffing & Analisis

Setelah melakukan Filtering selanjutnya dilakukan analisis paket data yang melewati Protokol HTTP yang berisikan data post atau Get yang terdapat informasi-informasi mengenai aktivitas jaringan yang dilakukan perangkat yang ber alamat IP tersebut.

- 1) Sniffing situs yang diakes dalam wireshark
  - a. Paket data dari sebuah situs yang telah diakses akan tercapture dan sudah di lakukan filtering.
  - b. Selanjutnya Pilih paket yang mengirimkan suatu pesan GET. lalu lihat paketnya, maka bisa terlihat situs yang sedang diakses.
  - c. Pilih contoh satu dalam protocol HTTP. Dalam box *http* terlihat permintaan source dan destination Src 192.168.0.137 Dst 111.223.252.93 HTTP582GET/mengukur-ongkos-ekonomi-sesungguhnya-dari-wabah-covid-19/ HTTP/1.1.

| SVCANNNN.pcapng [Wireshark 1.12.8 (v1.12.8-0                                                                                                    | -g5b6e543 from master-1.12)]                     | And the second second se |                                    |
|----------------------------------------------------------------------------------------------------|--------------------------------------------------|----------------------------------------------------------------------------------------------------|------------------------------------|
| Eile Edit View Go Capture Analyze Statistic                                                                                                    | s Telephony <u>I</u> ools Internals <u>H</u> elp |                                                                                                    |                                    |
|                                                                                                    | 🔶 🏟 🤪 🐺 👱 🔲 🗐 🔍                                  | Q. Q. 🔟   👪 🔟 🥦 %   🧱                                                                                                    |                                    |
| Filten http                                                                                                    | Expression                                       | Clear Apply Save                                                                                                    |                                    |
| No. Time Source                                                                                                    | Destination                                      | Protocol Length Info                                                                                                    |                                    |
| 10590 183.823632 192.168.0.137                                                                                                    | 74.125.24.132                                    | HTTP 525 GET /-GNSW3Y-Hblo/UIbck16A3BI/AAAAAAAGJM/qdog-XGWWQE/                                                                                                    | s1600/sprite+images.png HTTP/1.1   |
| 10591 183.836884 74.125.24.132                                                                                                    | 192.168.0.137                                    | HTTP 640 HTTP/1.1 200 OK (JPEG JFIF 1mage)                                                                                                    |                                    |
| 10679 184 838021 192 168 0 137                                                                                                    | 172 217 104 156                                  | HTTP 456 GET (pagead/is/google top evp is HTTP/1 1                                                                                                    |                                    |
| 10693 185, 088688 172, 217, 194, 156                                                                                                    | 192.168.0.137                                    | HTTP 669 HTTP/1.1 200 OK (text/javascript)                                                                                                    |                                    |
| 11037 187, 102830 192, 168, 0, 137                                                                                                    | 158, 69, 139, 230                                | HTTP 524 GET /e/?v=1a&pid=5200&site=1&l=http%3A%2F%2Fsemacamkom                                                                                                    | puter.blogspot.com%2F2014%2F10%2Fr |
| 11136 187.999369 158.69.139.230                                                                                                    | 192.168.0.137                                    | HTTP 565 HTTP/1.1 301 Moved Permanently (text/html)                                                                                                    |                                    |
| 11801 193.972118 192.168.0.137                                                                                                    | 111.223.252.93                                   | HTTP 582 GET /mengukur-ongkos-ekonomi-sesungguhnya-dari-wabah-c                                                                                                    | ovid-19/ HTTP/1.1                  |
| 11831 194.121359 111.223.252.93                                                                                                    | 192.168.0.137                                    | HTTP 773 HTTP/1.1 200 OK (text/html)                                                                                                    |                                    |
| 11910 195.228389 192.168.0.137                                                                                                    | 111.223.252.93                                   | HTTP 539 GET /wp-content/plugins/the-events-calendar/common/src                                                                                                    | /resources/css/common-skeleton.mir |
| 11917 195.291175 192.168.0.137                                                                                                    | 111.223.252.93                                   | HTTP 531 GET /wp-content/plugins/the-events-calendar/common/src                                                                                                    | /resources/css/tooltip.min.css HTT |
| 11945 195.408028 111.225.252.95                                                                                                    | 192.108.0.157                                    | HIP 1125 HIP/1.1 200 OK (LEXL/CSS)                                                                                                    |                                    |
| N I ALSO STATES AND A DESCRIPTION OF A DESCRIPTION OF A D |                                                  |                                                                                                    |                                    |
| Hypertext Transfer Protocol                                                                                                    |                                                  | er bo (boy) begr 11 meer 11 een seb                                                                                                    | *                                  |
| GET /mengukur-ongkos-ekonomi-ses                                                                                                    | ungguhnya-dari-wabah-covid-1                     | )/ HTTP/1.1\r\n                                                                                                    |                                    |
| Host: sdgcenter.unpad.ac.id\r\n                                                                                                    |                                                  |                                                                                                    |                                    |
| Connection: keep-alive\r\n                                                                                                    |                                                  |                                                                                                    |                                    |
| Upgrade-Insecure-Requests: 1\r\r                                                                                                    |                                                  |                                                                                                    |                                    |
| User-Agent: Mozilla/5.0 (Windows                                                                                                    | NT 6.1) Applewebkit/537.36                       | (KHTML, like Gecko) Chrome/84.0.4147.135 Safari/537.36\r\n                                                                                                    |                                    |
| Accept: text/html,application/xr                                                                                                    | tml+xml,application/xml;q=0.                     | ), 1mage/webp, 1mage/apng, */*; q=0.8, appl1cation/signed-exchange; v=b3; q=0.                                                                                                    | .9\r\n                             |
| Accept_Encoding: gzin_deflate\n                                                                                                    |                                                  |                                                                                                    |                                    |
| Accept-Encouring: gzip, der nace (                                                                                                    | en-US: a=0. 8 en: a=0. 7\r\n                     |                                                                                                    |                                    |
| \r\n                                                                                                    | en obtd-orotentd-ort () (ii                      |                                                                                                    |                                    |
| [Full request URI: http://sdgcer                                                                                                    | ter.unpad.ac.id/mengukur-ong                     | <pre>kos-ekonomi-sesungguhnya-dari-wabah-covid-19/]</pre>                                                                                                    |                                    |
| [HTTP request 1/5]                                                                                                    |                                                  |                                                                                                    |                                    |
| [Response in frame: 11831]                                                                                                    |                                                  |                                                                                                    |                                    |
| [Next request in frame: 11910]                                                                                                    |                                                  |                                                                                                    | *                                  |
| < [                                                                                                    | m                                                |                                                                                                    | P.                                 |
| 0030 01 00 c0 5a 00 00 47 45 54 20                                                                                                    | 2f 6d 65 6e 67 75ZG                              | T /mengu                                                                                                    | *                                  |
| 0040 6b 75 72 2d 6f 6e 67 6b 6f 73                                                                                                    | 2d 65 6b 6f 6e 6f kur-ong                        | os-ekono                                                                                                    | CI10                               |
| 0060 64 61 72 69 2d 77 61 62 61 68                                                                                                    | 2d 63 6f 76 69 64 dari-wa                        | ah-covid                                                                                                    |                                    |
| 0070 2d 31 39 2f 20 48 54 54 50 2f                                                                                                    | 31 2e 31 0d 0a 48 -19/ HT                        | P/1.1H                                                                                                    |                                    |
| 0080 6f 73 74 3a 20 73 64 67 63 65<br>0090 6e 70 61 64 2e 61 62 2e 69 64                                                                                                    | 6e 74 65 72 2e 75 ost: sd                        | center.u                                                                                                    | -                                  |
| Hypertext Transfer Protocol (http), 528 bytes                                                                                                    | Packets: 18939 - Displayed: 350 (1.8%) - L       | ad time: 0:03.463                                                                                                    | Profile: Default                   |
|                                                                                                    |                                                  |                                                                                                    |                                    |

Gambar 6. sdgcenter.unpad.ac.id

Bisa dianalisis yakni user-agent yang dipakai yaitu Mozilla/5.0 (Windows NT 6.1) browser yang di gunakan Chrome/84.0.4147.135 Safari/537.36\r\n. Dan referer yang dituju yaitu Referer: https://www.google.com/\r\n. dan Host: sdgcenter.unpad.ac.id\r\n , selain itu dapat diketahui date yaitu pada Date: Thu, 27 Aug 2020 12:23:49 GMT dan Full Request Get URI: http://sdgcenter.unpad.ac.id/mengukur-ongkos-ekonomi-sesungguhnya-dari-wabah-covid-19/ disitu bisa dilihat bahwa adanya aktivitas yang sedang dilakukan dan sedang meng akses laman web tersebut dan post diartikan client mengirim data ke suatu server.

| Follow TCP Stream (tcp.stream eq 177)                                                                                                    | × |
|----------------------------------------------------------------------------------------------------|---|
| Stream Content                                                                                                    |   |
| <pre>GET /mengukur-ongkos-ekonomi-sesungguhnya-dari-wabah-covid-19/ HTTP/1.1<br/>Host: sdgcenter.ungad.ac.id<br/>Connection: keep-alive<br/>Upgrade-Insecure-Requests: 1<br/>User-Agent: Mozilla/5.0 (Windows NT 6.1) ApplewebKit/537.36 (KHTML, like Gecko)<br/>Chrome/84.0.4147.135 Safari/537.36<br/>Accept: text/html,application/xhtml+xml,application/xml;q=0.9,image/webp,image/apng,*/<br/>*;q=0.8,application/signed-exchange;v=b3;q=0.9<br/>Referer: https://www.google.com/<br/>Accept-Lencoding: gzip, deflate<br/>Accept-Language: id-ID,id;q=0.9,en-US;q=0.8,en;q=0.7</pre> |   |
| HTTP/1.1 200 OK<br>Date: Thu, 27 Aug 2020 12:23:49 GMT<br>Server: Apache<br>Vary: Accept-Encoding,Cookie<br>Cache-Control: max-age=3600, must-revalidate<br>Hummingbird-Cache: served<br>Content-Length: 31061<br>Keep-Alive: timeout=5, max=100<br>Content-Lengthve: timeout=5, max=100<br>Content-Type: text/html; charset=UTF-8                                                                                                    |   |
| <pre>ks.G. Y.8Lpo.&gt;HuDy^D.].htc.A.Q. o<br/>{#v#0_r3.].@.=g.KX.{:u##<br/>{4x</pre>                                                                                                    | Ŧ |
| Entire conversation (116745 bytes)                                                                                                    | - |
| Eind Save As Print ASCII EBCDIC Hex Dump C Arrays @ Raw                                                                                                    |   |
| Help     Filter Out This Stream                                                                                                    |   |

Gambar 7. TCP Stream

Gambar capture TCP Stream wireshark yang dapat menampilkan info Get. Yaitu client melakukan permintaan pada server agar server bisa mengetahui dan menampilkan request client seperti gambar tersebut client melakukan request pada server situs Request Get pada situs

- 2) Sniffing UserName& Password yang Melewati Protokol HTTP
  - a. Sesudah itu lakukan capturing dan Filtering paket protokol *HTTP*, dan lakukan analisis paket berisikan data POST

 Src 192.168.0.137
 Dst 118.98.73.215
 HTTP
 Port 1019
 POST /mahasiswa/

 login\_akd.aspx
 HTTP/1.1
 HTTP
 Instant Instant Ins

| <u>F</u> ile | Edit  | View   | <u>G</u> o <u>C</u> apture | <u>A</u> nalyze | <u>S</u> tatistics | Telephon | <u>I</u> ools | Internals                   | <u>H</u> elp |         |          |        |                     |         |        |            |         |        |       |        |        |      |       |         |        |  |
|--------------|-------|--------|----------------------------|-----------------|--------------------|----------|---------------|-----------------------------|--------------|---------|----------|--------|---------------------|---------|--------|------------|---------|--------|-------|--------|--------|------|-------|---------|--------|--|
| 0            | 0     | (      | <b>(   B  </b>             | * 2             | Q ¢                | 🏟 🧳      | <b>₹</b>      |                             | € 0          |         | · I      | Y      | <u>₿</u> %          |         |        |            |         |        |       |        |        |      |       |         |        |  |
| Filte        | r: ht | tp     |                            |                 |                    |          |               | <ul> <li>Express</li> </ul> | iion C       | lear Ap | ply Save | 2      |                     |         |        |            |         |        |       |        |        |      |       |         |        |  |
| No.          |       | Time   | Source                     |                 |                    |          | Destinatio    | 1                           | P            | rotocol | Length   | Info   |                     |         |        |            |         |        |       |        |        |      |       |         |        |  |
| - 18         | 3485  | 299.2  | )5642 192.1                | 68.0.13         | 7                  |          | 239.255       | .255.250                    | 5            | SDP     | 2        | L6 M-1 | SEARCH 4            | * HTTP/ | /1.1   |            |         |        |       |        |        |      |       |         |        |  |
| - 18         | 3486  | 300.2  | 06302 192.1                | 68.0.13         | 7                  |          | 239.255       | . 255. 250                  | 5            | SDP     | 2:       | L6 M-1 | SEARCH <sup>®</sup> | ≬ HTTP/ | /1.1   |            |         |        |       |        |        |      |       |         |        |  |
| - 18         | 3493  | 306.2  | )5380192.1                 | 68.0.13         | 7                  |          | 192.168       | 3.0.1                       | 5            | SDP     | 2        | 84 UN: | SUBSCRIE            | BE /upn | np/con | itro1/W/   | ANCommo | onIFC1 | HTT   | P/1.1  |        |      |       |         |        |  |
| - 18         | 3498  | 311.3  | 90981 192.1                | 68.0.1          |                    |          | 192.168       | 3.0.137                     | 5            | SDP     | 24       | 49 (Ti | CP Retra            | ansmiss | sion]  | HTTP/1     | .1 200  | OK (   | text, | /html) |        |      |       |         |        |  |
| - 18         | 3566  | 388.3  | 3711 192.1                 | 68.0.13         | 7                  |          | 118.98.       | 73.215                      | H            | ITTP    | 10       | L9 PO: | ST /maha            | asiswa/ | /login | Lakd. as   | spx нтт | FP/1.1 | (a    | oplica | tion/x | X-WW | -form | -urlend | coded) |  |
| 18           | 3590  | 389.7  | 26470 118.9                | 8.73.21         | 5                  |          | 192.168       | 3.0.137                     | H            | ITTP    | 6        | L8 HT  | TP/1.1 2            | 200 OK  | (tex   | t/html)    | )       |        |       |        |        |      |       |         |        |  |
| - 18         | 3697  | 417.1  | 7625192.1                  | 68.0.13         | 7                  |          | 239.255       | . 255. 250                  | 5            | SDP     | 2:       | L6 M-1 | SEARCH 4            | * HTTP/ | /1.1   |            |         |        |       |        |        |      |       |         |        |  |
| - 18         | 3699  | 418.2  | 1828 192.1                 | 68.0.13         | 7                  |          | 239.255       | . 255. 250                  | 5            | SDP     | 2:       | L6 M-1 | SEARCH 4            | * HTTP/ | /1.1   |            |         |        |       |        |        |      |       |         |        |  |
| - 18         | 3700  | 419.20 | 2070 192.1                 | 68.0.13         | 7                  |          | 239.255       | . 255. 250                  | 5            | SDP     | 2:       | L6 M-1 | SEARCH <sup>®</sup> | * HTTP/ | /1.1   |            |         |        |       |        |        |      |       |         |        |  |
| - 18         | 3701  | 420.20 | 4836192.1                  | 68.0.13         | 7                  |          | 239.255       | . 255. 250                  | 5            | SDP     | 2:       | L6 M-1 | SEARCH <sup>®</sup> | ∗ HTTP/ | /1.1   |            |         |        |       |        |        |      |       |         |        |  |
| - 18         | 3716  | 428.0  | 25064 192.1                | 68.0.13         | 7                  |          | 118.98.       | 73.215                      | H            | ITTP    | 8        | 20 GE  | T /mahas            | siswa/1 | login. | aspx H     | TTP/1.1 | L      |       |        |        |      |       |         |        |  |
| -18          | 3718  | 428.0  | 53083 118.9                | 8.73.21         | 5                  |          | 192.168       | 3.0.137                     | H            | ITTP    | 2        | 98 HT  | TP/1.1 3            | 302 Mov | ved Te | empor ar i | ily     |        |       |        |        |      |       |         |        |  |
| (            |       |        |                            |                 |                    |          |               |                             |              |         |          | I      | 1                   |         |        |            |         |        |       |        |        |      |       |         |        |  |
|              | LUU   | 1901-1 | vue, auu i                 |                 | x-www-11           |          | II. UUPU      | U MI                        |              |         |          |        |                     |         |        |            |         |        |       |        |        |      |       |         |        |  |

Gambar 8. POST DATA

b. Didalam POST itu terdapat beberapa informasi seperti, alamat IP Src 192.168.0.137 dst 118.98.73.215, Port TCP yang dipakai yaitu Source Port: 49491 (49491) dan Port 80 dst, lalu terdapat informasi HTTP yang berisi POST, host, connection, contentlength, origin, user-agent, dan yang paling penting HTML form URL yang berisi Username dan Password seperti gambar dibawah

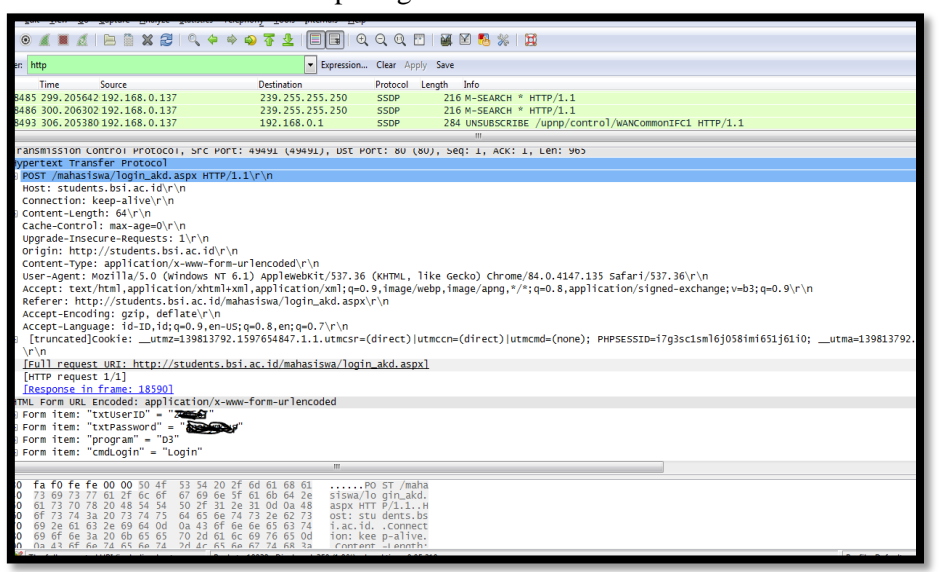

Gambar 9. Box Hypertex transfer protokol

- 3) Analisa Box Hypertext Transfer Protocol (HTTP):
  - a. Server: Apache/2.4.18 (Ubuntu) Menampilkan server dari alamat yang diminta oleh destination pada source.
  - b. Content Type: application/x-www-form-urlencoded Menunjukkan jenis data (isi) yang terdapat pada content type.
  - c. Date: Thu, 27 Aug 2020 12:27:03 GMT Menunjukkan waktu pengiriman data pada saat komunikasi data.
  - d. POST /mahasiswa/login\_akd.aspx HTTP/1.1
  - e. Host: students.bsi.ac.id Alamat Website yang dituju
  - f. Full request URI: http://students.bsi.ac.id/mahasiswa/login\_akd.aspx
  - g. Kesimpulan: Lapisan Application, aplikasi yang bekerja saat browsing
- a) Box HTML Form URL Encoded: application/x-www-form-urlencoded. Dapat dilihat dalam Box HTML Form terdapat Hasil Sniffing aktivitas perangkat dengan IP 192.168.0.137 yang sedang mengakses sebuah laman website dan yang berisikan Password yang melewati protokol Htpp tersebut ,disitu saya tutup untuk menghindari penyalahgunaan.

|                                                      | AL F<br>Form<br>Form<br>Form<br>Form | orm<br>it<br>it<br>it                  | URI<br>em:<br>em:<br>em:<br>em:        | Er<br>"t)<br>"t)<br>"pr<br>"cn         | ncoo<br>ktUs<br>ktPa<br>nogr           | ded<br>ser:<br>assv<br>ram'<br>ogin    | : ap<br>ED"<br>vor (<br>' =<br>1" =    | ppli<br>= "<br>d" =<br>"D3<br>= "L     | cat<br>Z                               | ion/<br>ion/<br>ion/ | 'x-v                                   | ww-1<br>₽                                    | or                               | n-ur                                                 | len                                           | COC                        | led                                                                                                    |   |  |   |  |  |
|------------------------------------------------------|--------------------------------------|----------------------------------------|----------------------------------------|----------------------------------------|----------------------------------------|----------------------------------------|----------------------------------------|----------------------------------------|----------------------------------------|----------------------------------------------------------------------------------------------------|----------------------------------------|----------------------------------------------|----------------------------------|------------------------------------------------------|-----------------------------------------------|----------------------------|----------------------------------------------------------------------------------------------------|---|--|---|--|--|
| <                                                    |                                      |                                        |                                        |                                        |                                        |                                        |                                        |                                        |                                        |                                                                                                    |                                        |                                              |                                  |                                                      |                                               |                            | III                                                                                                    |   |  |   |  |  |
| 0030<br>0040<br>0050<br>0060<br>0070<br>0080<br>0090 | fa<br>73<br>61<br>6f<br>69<br>69     | f0<br>69<br>73<br>73<br>2e<br>6f<br>43 | fe<br>73<br>70<br>74<br>61<br>6e<br>6f | fe<br>77<br>78<br>3а<br>63<br>3а<br>69 | 00<br>61<br>20<br>20<br>20<br>20<br>74 | 00<br>2f<br>48<br>73<br>69<br>6b<br>65 | 50<br>6C<br>54<br>74<br>64<br>65<br>6P | 4f<br>6f<br>54<br>75<br>0d<br>65<br>74 | 53<br>67<br>50<br>64<br>0a<br>70<br>2d | 54<br>69<br>2f<br>65<br>43<br>2d<br>4c                                                                                                    | 20<br>6e<br>31<br>6e<br>6f<br>61<br>65 | 2f (<br>5f (<br>2e :<br>74 7<br>6e (<br>6c ( | id<br>51<br>73<br>50<br>59<br>57 | 51 6<br>55 6<br>0d 0<br>2e 6<br>55 6<br>76 6<br>74 6 | 8 6<br>4 2<br>a 4<br>2 7<br>3 7<br>5 0<br>8 3 | 1<br>e<br>3<br>4<br>d<br>a | PO ST /maha<br>siswa/lo gin_akd.<br>aspx HTT P/1.1H<br>ost: stu dents.bs<br>i.ac.idConnect<br>ion: kee p-alive.<br>Content -Length |   |  |   |  |  |
| 0 💆                                                  | The                                  | full re                                | que                                    | sted                                   | URI (                                  | inclu                                  | ıding                                  | ) host                                 | nam                                    | e                                                                                                    | Pac                                    | ets: 1                                       | 8939                             | • Dis                                                | playe                                         | d: 3                       | 50 (1.8%) · Load time: 0:05.210                                                                                                    |   |  |   |  |  |
| 0                                                    |                                      |                                        |                                        |                                        | _                                      |                                        | -                                      |                                        |                                        | -                                                                                                    |                                        |                                              |                                  | -                                                    |                                               |                            | 1 1 1 1 1 1 1 1 1 1 1 1 1 1 1 1 1 1 1                                                                                              | - |  | _ |  |  |

Gambar 10. HTML form Data POST

- b) Dari percobaan yang penulis lakukan, dapat disimpulkan bahwa Sniffing dapat dilakukan dengan memanfaatkan jaringan lokal, Sniffing dari Username dan Password menggunakan Wireshark telah berhasil mengcapture Aktivitas perangkat yang sedang Login ke sebuah website http://students.bsi.ac.id/mahasiswa/login\_akd.aspx. Dengan mendapatkan informasi mengenai aktivitas yang dilakukan seperti login pada sebuah website.
  - a. Form item: "txtUserID" =  $\frac{"200567"}{}$
  - b. Form item: "txtPassword" = "anonymou"
  - c. Form item: "program" = "D3"
  - d. Form item: "cmdLogin" = "Login"

Percobaan monitoring ini dilakukan sebagai rujukan dan memberikan pengetahuan bagaimana cara melakukan Sniffing paket data dalam sebuah jaringan, yang berguna mengukur tingkat keamanan sebuah jaringan yang dapat dijadikan bahan rujukan oleh seorang Admin suatu jaringan.

#### 5. Kesimpulan

Berdasarkan monitoring dan pembahasan pada penelitian ini, maka didapat kesimpulan sebagai berikut:

- 1. Dapat mempermudah proses capturing paket data secara langsung pada network interface, dan bisa menampilkan berupa informasi yang detail yang melewati protokol *Http*, mengenai hasil informasi penting yang dan rahasia seperti Mac Addres perangkat pada protokol *Arp* dan juga username dan password serta informasi akses browser pada protokol *Http*, serta dengan wireshark memudahkan proses monitoring yang dilakukan admin jaringan.
- 2. Wireshark ini hanya cuma bisa melakukan monitoringg jaringan dan tidak bisa melakukan tindakan seperti troubleshout langsung ke interface, tetapi wireshark ini bisa jadi bahan acuan seorang admin untuk memonitoring jaringan dikarenakan tampilan GUI yang memudahkan proses analisis secara real time.
- 3. Dengan dilakukan monitoring didalam Penulisan ini adalah untuk memberikan pengetahuan cara melakukan pengendusan dalam suatu jaringan, dan dari Penulisan ini diharapakan meningkatkan keamanan suatu jaringan dengan menggunakan aplikasi monitoring wireshark.

#### Referensi

- [1] http://Pengertian Paket Data-Semacam Komputer/Blog Semacam Ilmu Komputer, Algoritma dan Pemrograman/. (Diakses pada 20 Juli 2020).
- [2] Sofana, 2013. Membangun Jaringan Komputer : Mudah membuat Jaringan Komputer (Wired & Wireless) untuk pengguna Windows . Bandung: Grasindo.
- [3] http://ilmukomputer.org/2013/01/28/keunggulan-monitoring-jaringan-denganmenggunakan-software-wireshark/. (Diakses pada 14 Agustus 2020).
- [4] Kurniawan. 2012. Panduan Analisis dan Investigasi Paket Data Jaringan Menggunakan Wireshark. Yogyakarta : Andi Publisher.
- [5] M. Ferdy Adriant. 2015. "*implementasi wireshark untuk penyadapan (sniffing) paket data jaringan*". Jurnal Seminar Nasional Cendekiawan , hlm. 224-227.
- [6] http:// id.wikipedia.org/wiki/Wireshark/ (Diakses pada 31 juli 2020).